## Διαδικασία εγκατάστασης και ρύθμισης AUA-VPN για συσκευές iOS

Κατεβάζουμε και εγκαθιστούμε το πρόγραμμα **OpenVPN Connect** από το App Store στο iPad ή/και iPhone μας αλλά σε αυτή τη φάση δεν το εκτελούμε.

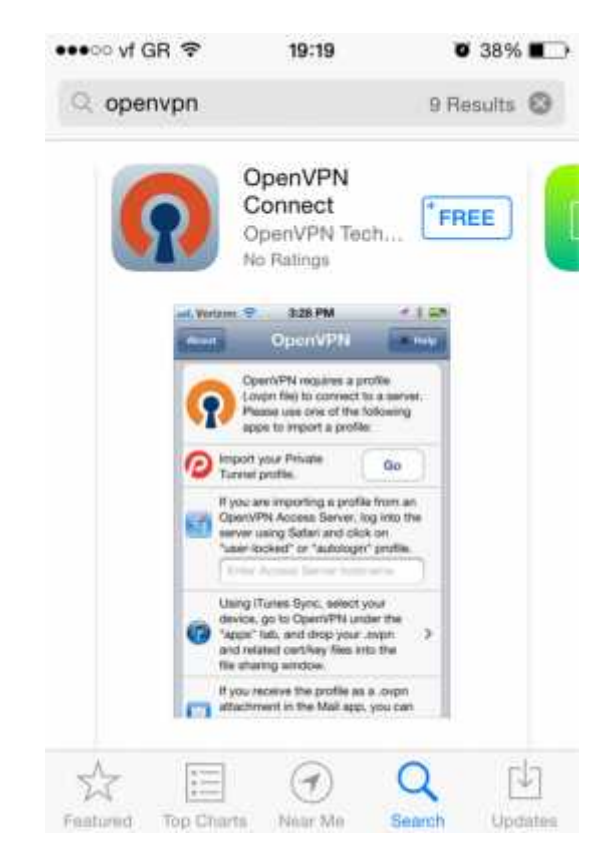

Στη συνέχεια θα χρειαστούμε την βοήθεια του υπολογιστή μας. Με τον browser του PC ή του Mac (Internet Explorer, Safari, Firefox, Chrome κα) κατεβάζουμε το αρχείο **AUA-OpenVPN.ovpn** από την ιστοσελίδα του ΤΔΔ.

Θα πρέπει επίσης να έχουμε προηγουμένως ρυθμίσει ένα τουλάχιστον λογαριασμό ηλεκτρονικού ταχυδρομείου στο iPad ή iPhone ώστε να μπορούμε να λαμβάνουμε το προσωπικό μας e-mail στη συσκευή. Δεν έχει σημασία αν ο λογαριασμός αυτός είναι του ΓΠΑ ή κάποιος άλλος (π.χ. Gmail, Hotmail, Yahoo κλπ) αρκεί να τον έχουμε ρυθμίσει σωστά στο Mail app του iPad ή/και του iPhone και να μπορούμε να δεχτούμε και να στείλουμε e-mails από τη συσκευή μας.

Από το PC ή το Mac μας τώρα, δημιουργούμε ένα νέο μήνυμα ηλεκτρονικού ταχυδρομείου και <u>αποστέλλουμε σαν συνημμένο</u> το αρχείο **AUA-OpenVPN.ovpn** που κατεβάσαμε στο προηγούμενο βήμα, στον προσωπικό μας λογαριασμό τον οποίο και λαμβάνουμε στο iPhone/iPad μας.

Ανοίγουμε το e-mail που μόλις στείλαμε στον εαυτό μας από το Mail app του iPhone/iPad μας. Στο σώμα του μηνύματος θα εμφανίζεται το συνημμένο αρχείο όπως στην παρακάτω εικόνα.

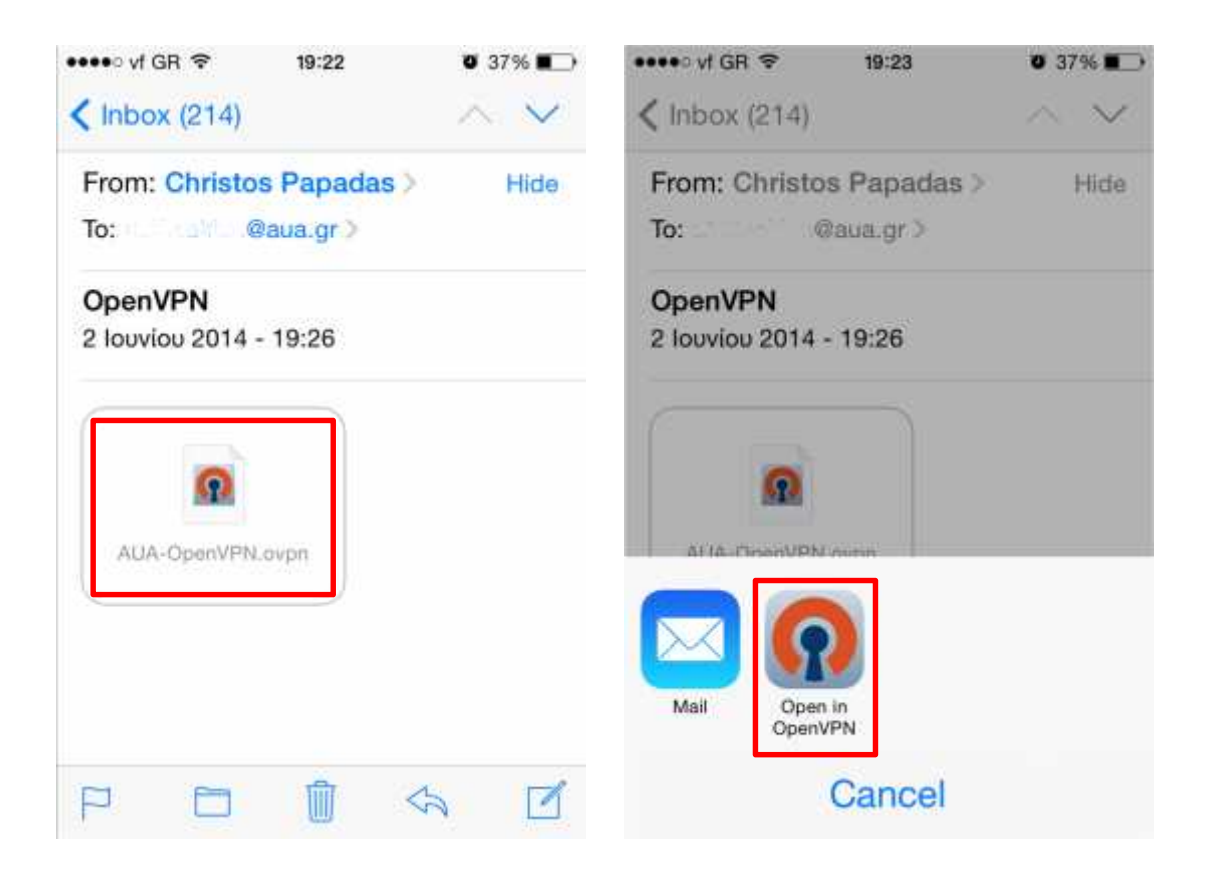

Πατάμε πάνω στο συνημμένο. Στην επόμενη οθόνη επιλέγουμε Open in OpenVPN.

Η συσκευή εκτελεί την εφαρμογή **OpenVPN** και εμφανίζει την ακόλουθη οθόνη.

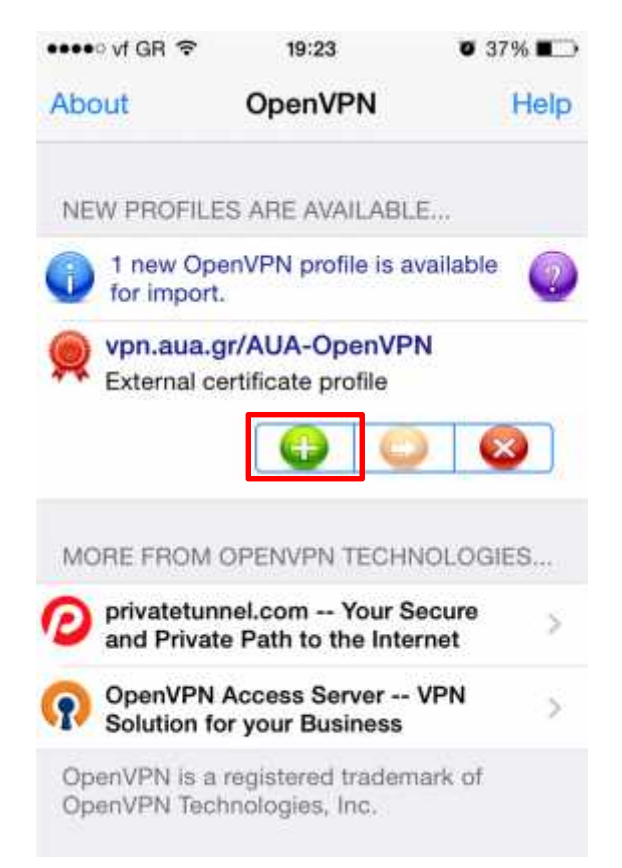

Πατάμε το **πράσινο εικονίδιο με το +.** Στην επόμενη οθόνη εισάγουμε το όνομα χρήστη και τον κωδικό μας που **ΗΔΗ** χρησιμοποιούμε για την Υπηρεσία Ηλεκτρονικού Ταχυδρομείου (e-mail) του ΓΠΑ. Το όνομα χρήστη είναι της μορφής που απεικονίζεται στο επόμενο παράθυρο (ή αν πρόκειται για φοιτητές, ο αριθμός μητρώου) και όχι το **όνομα** που εμφανίζεται πριν το **@aua.gr** (π.χ. <u>alex@aua.gr</u>).

| ••••• vf GR 🗢                                       | ° 19:24                                   | Ø 37% 🔳      | •••• vf GR 🗢                                        | 19:24                                | 🛛 37% 🔳 🔿  |
|-----------------------------------------------------|-------------------------------------------|--------------|-----------------------------------------------------|--------------------------------------|------------|
| About                                               | OpenVPN                                   | Help         | About                                               | OpenVPN                              | Help       |
| 🕥 Open                                              | VPN Connect                               |              | OpenVPN Connect                                     |                                      |            |
| vpn.aua.gr/AUA-OpenVPN External certificate profile |                                           |              | vpn.aua.gr/AUA-OpenVPN External certificate profile |                                      |            |
| None se                                             | elected                                   | >            | None sele                                           | cted                                 | >          |
| bgen                                                | 5pax                                      | ۲            | 🔱 bgen5p                                            | ах                                   | ۲          |
| R                                                   | ••••                                      | 0            | Q                                                   | ••                                   | 0          |
|                                                     | Save                                      | $\mathbb{D}$ |                                                     | Save                                 | $\bigcirc$ |
| 4=1 Discon                                          | nected                                    | >            | I Disconne                                          | cted                                 | >          |
| $\bigcirc$                                          |                                           |              | $\bigcirc$                                          |                                      |            |
| MORE FRO                                            | M OPENVPN TECHN                           | OLOGIES      | MORE FROM                                           | OPENVPN TECHN                        | IOLOGIES   |
| Privatet<br>and Privatet                            | unnel.com Your S<br>vate Path to the Inte | ecure >      | privatetun<br>and Privat                            | nel.com Your S<br>e Path to the Inte | ecure >    |

Επιλέγουμε τον διακόπτη **Save** για να αποθηκευτούν τα στοιχεία μας και να μην χρειαστεί να τα επανεισάγουμε την επόμενη φορά που θελήσουμε να συνδεθούμε με το εικονικό δίκτυο του ΓΠΑ.

Η εγκατάσταση του **OpenVPN** καθώς και η ρύθμιση για το VPN του ΓΠΑ έχει ολοκληρωθεί επιτυχώς αλλά δεν έχουμε ακόμα συνδεθεί. Για να συνδεθούμε, επιλέγουμε τον διακόπτη κάτω από την ένδειξη **Disconnected**.

Στην οθόνη που ακολουθεί, επιλέγουμε Yes.

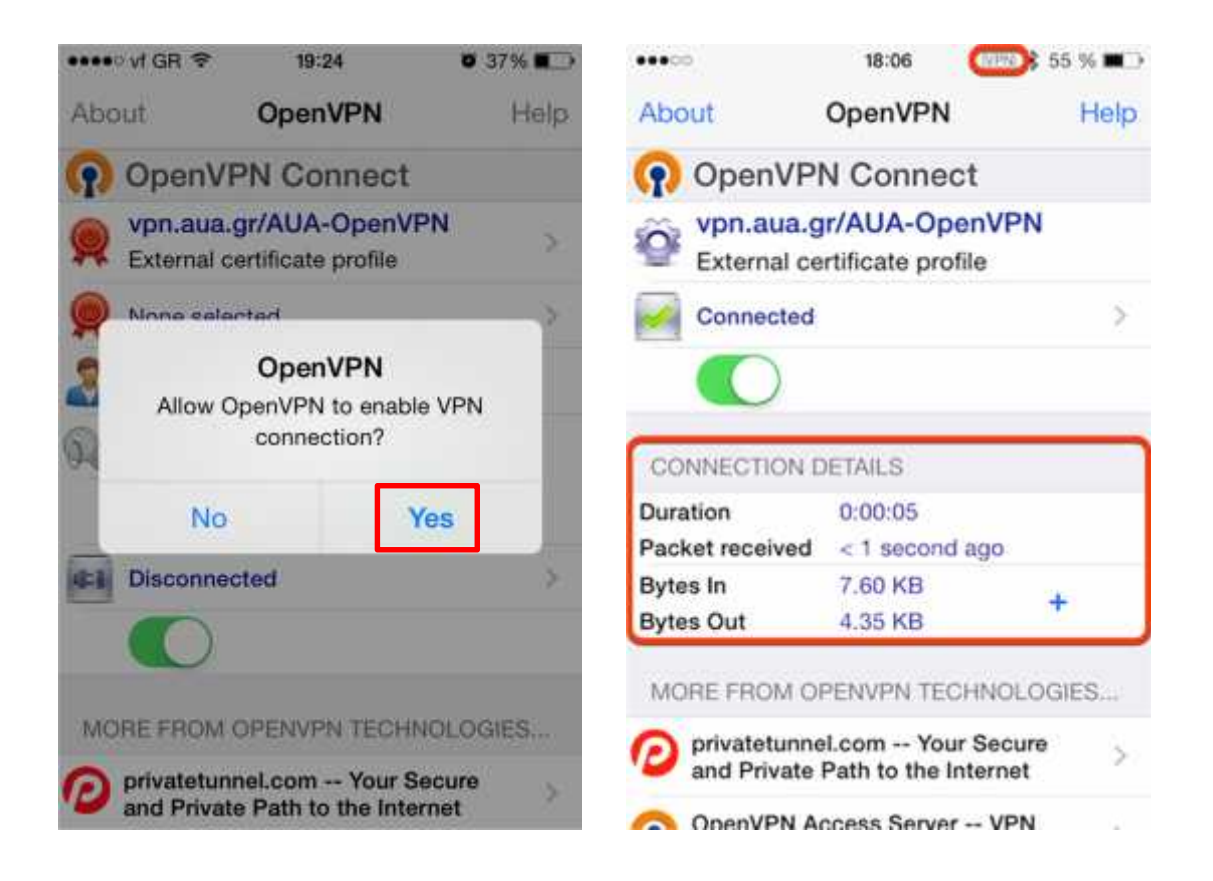

Στο πλαίσιο **Connection Details** εμφανίζονται λεπτομέρειες που αφορούν τη σύνδεση και τα πεδία **Bytes In** και **Bytes Out** αυξάνουν για όλο το διάστημα που είναι ενεργοποιημένη η σύνδεσή μας με το εικονικό δίκτυο. Επίσης εμφανίζεται και η ένδειξη VPN στο notification bar της συσκευής μας.

Για να αποσυνδεθούμε από το εικονικό δίκτυο του ΓΠΑ και να επιστέψουμε στο δίκτυο του παρόχου μας ανά πάσα στιγμή και από όποια εφαρμογή και αν εκτελούμε στη συσκευή μας, πατάμε δύο φορές το home button, επιλέγουμε **OpenVPN** από τη λίστα και «κλείνουμε» τον διακόπτη κάτω από την ένδειξη **Connected**.